## Banca Internet Provincia (BIP)

## Consulta Resumen de Cuenta de Tarjeta de Crédito

Para consultar su Resumen de cuenta deberá ingresar al menú Tarjetas, solapa Tarjetas Crédito y luego seleccionar la opción Consulta.

En esta pantalla podrá visualizar las Tarjetas de Crédito que posea en el Banco y su categoría de Titular o de Adicional. Para consultar su resumen de Tarjeta de Crédito haga clic en la Lupa **Q** de la columna Detalle.

| rjetas Crédito Tarj     | etas Débito Blanqueo PIN/PIL | Solicitudes Denuncia R | Robo o Extravío      | Viaje al Exterior Localizacion T | arjetas   |                                                        |
|-------------------------|------------------------------|------------------------|----------------------|----------------------------------|-----------|--------------------------------------------------------|
| Consulta                |                              |                        |                      |                                  |           |                                                        |
| Pago de Tarjeta Crédito |                              |                        | COTIZACIÓN DEL DÓLAI |                                  |           |                                                        |
| Pedidos Realizados      |                              |                        |                      | 6                                |           | Compra                                                 |
| Baja                    |                              |                        |                      |                                  |           | Venta                                                  |
|                         |                              |                        |                      |                                  | X CSV 4 > | ÚLTIMA ACTUALIZACIÓN<br>03 MAY 2019 15:45              |
| Marca de Tarjeta        | Número de tarjeta            | Identificación         | Categoría            | Titular                          | Detalle   |                                                        |
| VISA                    | XXXX XXXX XXXX 5023          | Visa                   | Titular              |                                  | Đ,        | ACCESOS DIRECTOS                                       |
| 1/20457                 |                              | 3/2/9/76               |                      |                                  |           | Últimos movimientos                                    |
| XXXX XXXX XXXX 400      |                              | Master                 | Titular              | <b>Q</b>                         |           | <ul> <li>Agenda de pagos</li> <li>Alias CBU</li> </ul> |
| sultados 1 - 2 de 2.    |                              |                        |                      |                                  |           | Pin Bip Móvil                                          |
|                         |                              |                        |                      |                                  |           |                                                        |
|                         |                              |                        |                      |                                  |           | ACTUALIZÁ                                              |
|                         |                              |                        |                      |                                  |           | TUS DATOS                                              |
|                         |                              |                        |                      |                                  |           | MIE                                                    |

Desde aquí, haga clic en el botón Resumen de Cuenta.

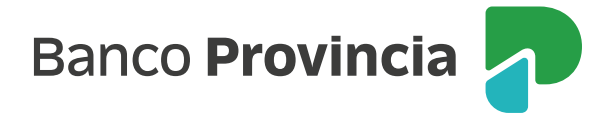

En esta pantalla podrá visualizar su liquidación anterior, última y próxima, fechas de vencimiento, cierre de su tarjeta y los saldos correspondientes. También podrá consultar el límite y disponible de compra que posee. Si lo desea, podrá pagar su liquidación y consultar los pagos realizados de sus tarjetas.

| io   Cuentas   Transfe                                    | erencias   Pagos DEBI          | N   Pagos   Paquetes | Recargas Tarjet    | as e-Provincia   Im   | versiones   Préstam | ios   >>        |                                                                               |
|-----------------------------------------------------------|--------------------------------|----------------------|--------------------|-----------------------|---------------------|-----------------|-------------------------------------------------------------------------------|
| jetas Crédito Tarjeta                                     | as Débito Blanqueo P           | IN/PIL Solicitudes [ | Denuncia Robo o Er | xtravío Viaje al Exte | erior Localizacion  | <b>Tarjetas</b> |                                                                               |
| envenido :<br>uda                                         |                                | COTIZACIÓN DEL DÓLA  |                    |                       |                     |                 |                                                                               |
|                                                           | Resumen cuenta                 | Últimos Consumos     | Última Li          | quidación             | Cuotas Pendientes   |                 | Venta     ÚLTIMA ACTUALIZACIÓN     O3 MAY 2019 16:02                          |
|                                                           | Últimos 1:                     | ? Meses Autoriz      | aciones Pendientes | Modalidad de Pa       | ago                 |                 | ACCESOS DIRECTOS                                                              |
| lúmero de tarjeta: XXX<br>lúmero de Cuenta<br>Jarca: Visa | X XXXX XXXX 5023               |                      |                    |                       |                     |                 | <ul> <li>Agenda de pagos</li> <li>Alias CBU</li> <li>Pin Bip Móvil</li> </ul> |
| Liquidación                                               | Vencimiento                    | Cierre               | Saldos \$          | Saldos u\$S           | Pago Min \$         | Pago Min u\$S   | ACTUALIZÁ<br>TUS DATOS                                                        |
| Anterior                                                  | 01-04-2019                     | 21-03-2019           | 0,00               | 0,00                  | 0,00                | 0,00            |                                                                               |
| Última                                                    | 06-05-2019                     | 25-04-2019           | 5.008,00           | 2,33                  | 512,00              | 0,00            | MI.FI                                                                         |
| Próxima                                                   | 03-06-2019                     | 23-05-2019           | 2.761,00           | 0,00                  | 0,00                | 0,00            |                                                                               |
|                                                           |                                | Pesos                |                    |                       |                     |                 |                                                                               |
| De compra en un pago                                      |                                |                      |                    |                       |                     | 140.000,00      | AGENDA DE PAGOS                                                               |
| De compra en cuotas                                       |                                |                      |                    |                       |                     | 280.000,00      | (                                                                             |
| De compra en un pago disponible                           |                                |                      |                    |                       |                     | 140.000,00      |                                                                               |
|                                                           | De compra en cuotas disponible |                      |                    |                       |                     | 277.239,00      |                                                                               |
| De compra en cuotas d                                     |                                |                      |                    |                       |                     | 112.000,00      |                                                                               |
| De compra en cuotas d<br>De financiación                  |                                |                      |                    |                       |                     |                 |                                                                               |

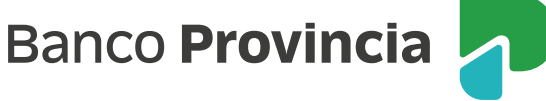